# **CANVAS PARENT IOS GUIDE**

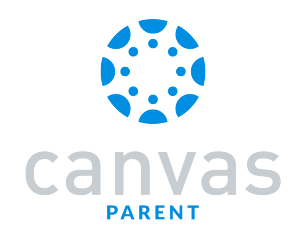

This work is licensed under a Creative Commons Attribution-NonCommercial-ShareAlike License

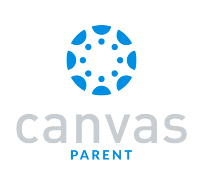

#### **Table of Contents**

| Observers                                                                                                    | 3 |
|----------------------------------------------------------------------------------------------------|---|
| How do I download the Canvas Parent app on my iOS device?                                                     | 4 |
| How do I create an account in the Canvas Parent app on my iOS device?                                         | 7 |
| How do I log in to the Canvas Parent app on my iOS device?                                                    | 4 |
| How do I use the Canvas Parent app on my iOS device?1                                                         | 9 |
| How do I view courses for a student in the Canvas Parent app on my iOS device?                                | 6 |
| How do I view the calendar of events and assignments for a student in the Canvas Parent app on my iOS device? | 1 |
| How do I create a reminder for an assignment or event in the Canvas Parent app on my iOS<br>device?           | 4 |
| How do I view alerts in the Canvas Parent app on my iOS device?                                               | 9 |
| How do I set alerts for a student in the Canvas Parent app on my iOS device?                                  | 1 |
| How do I get help with the Canvas Parent app on my iOS device?                                                | 6 |
| How do I log out of the Canvas Parent app on my iOS device?                                                   | 6 |
| How do I reset my cache in the Parent app on my iOS device?                                                   | 8 |

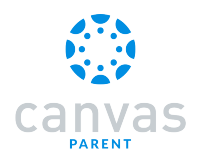

Observers

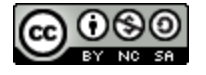

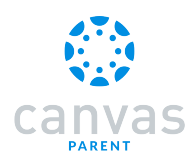

#### How do I download the Canvas Parent app on my iOS device?

Download the Canvas Parent app on your iOS device to engage in your child's education.

The images in this lesson are shown for a phone display, but unless otherwise noted, tablet displays mirror the same steps.

#### **Open App Store**

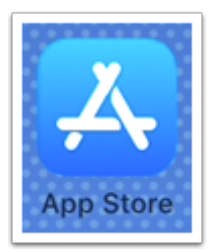

Open your iOS device and tap the App Store icon.

#### **Open Search**

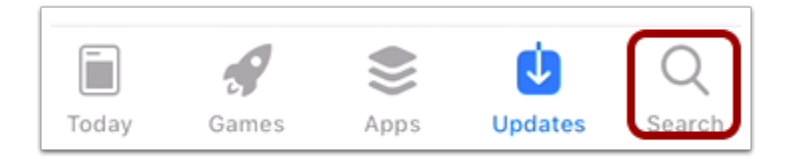

In phone devices, tap the Search icon at the bottom of the screen.

In tablet devices, tap the Search field at the top of the App Store.

#### Search for App

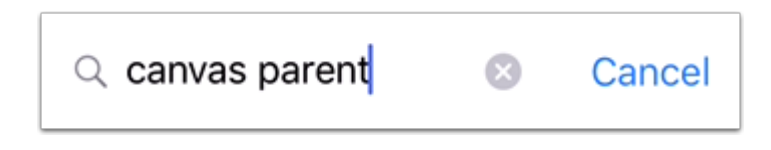

In the search field, type Canvas Parent in the search field. Tap the full name when it appears.

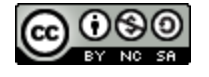

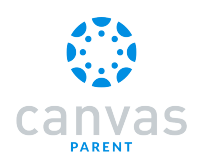

#### Select App

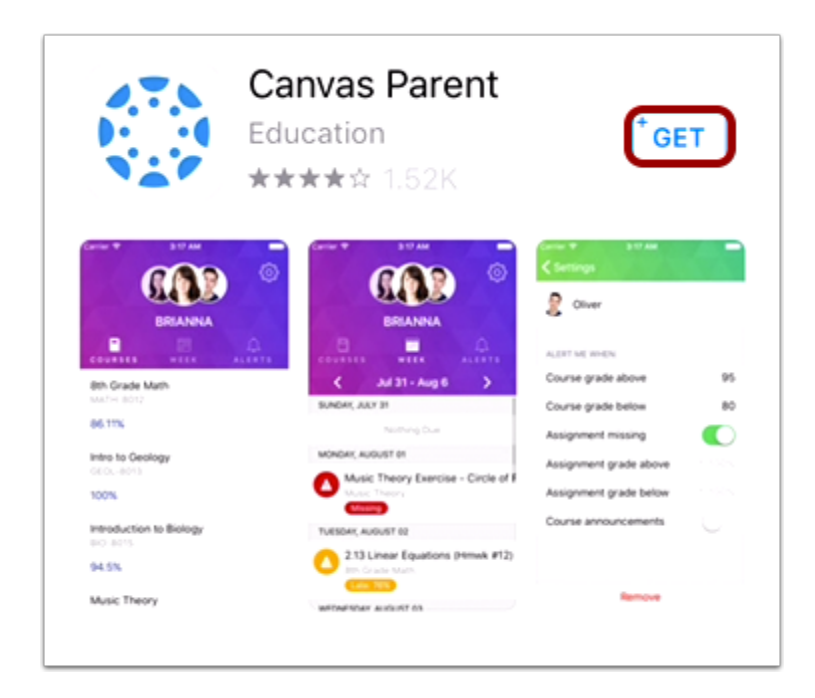

Tap the Get button.

#### Install App

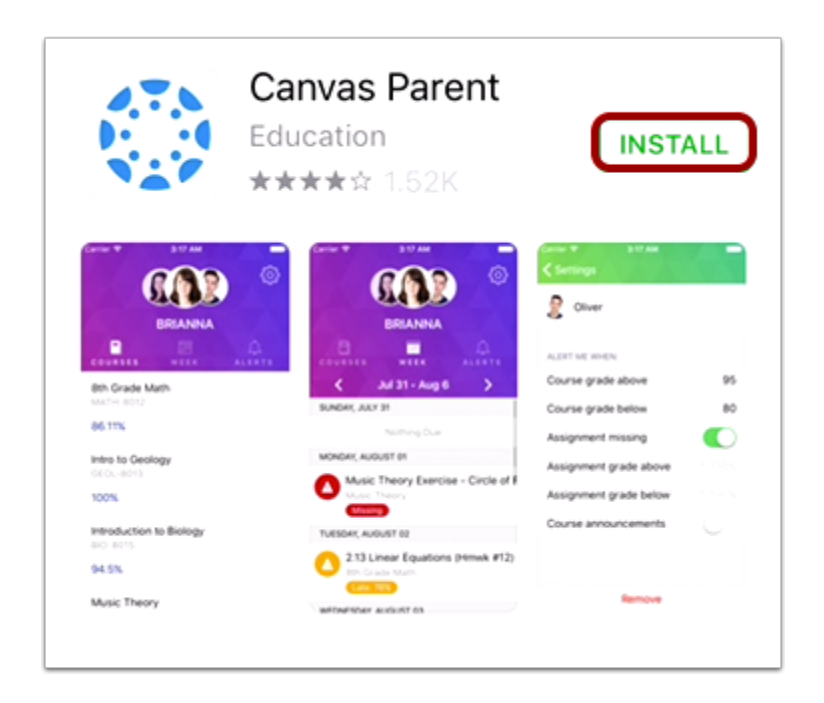

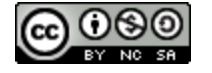

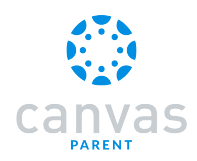

#### Tap the Install button.

Note: iTunes may ask for your iTunes password to download the app.

#### Open App

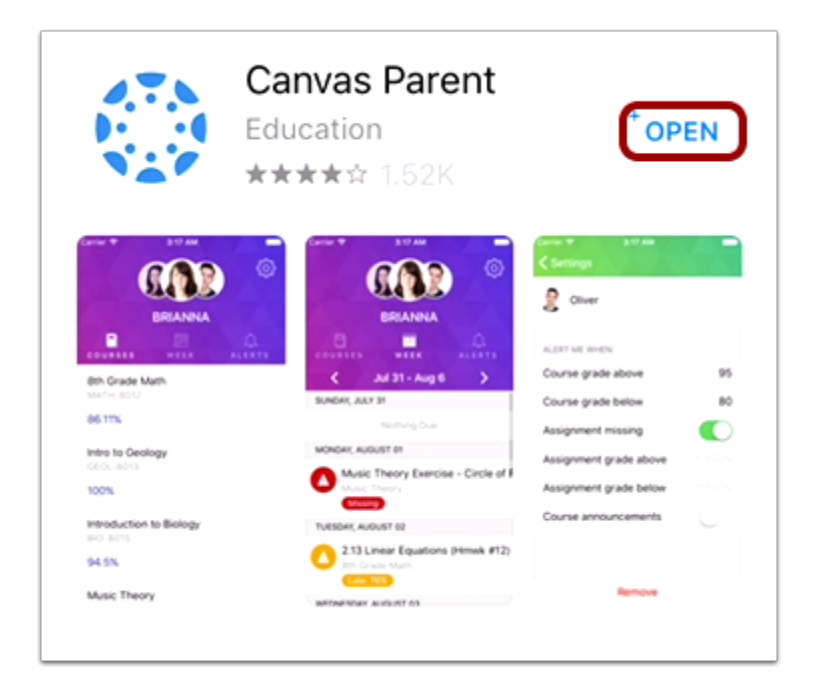

When the app has downloaded and installed onto your iOS device, you can access the app immediately by tapping the **Open** button.

#### View App on iOS Home Screen

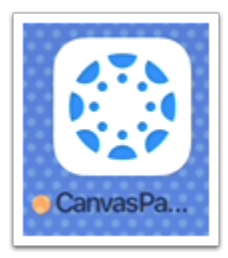

You can also open the app on your iOS home screen by tapping the Canvas Parent icon.

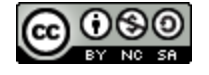

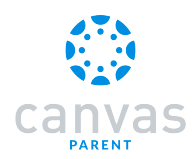

#### How do I create an account in the Canvas Parent app on my iOS device?

In the Canvas Parent app, you can create a Canvas observer account to view student course information. If you already have an account, you can <u>log in to the Parent app</u>.

To link yourself to a student, you will need to enter a student-specific pairing code that will link you to the student. Pairing codes are valid for 24 hours. Students can <u>generate pairing codes</u> from their User Settings. Depending on institution permissions, admins and instructors may also be able to generate pairing codes.

#### Open App

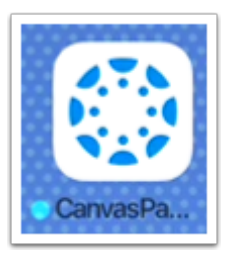

Open your device and tap the Canvas Parent icon.

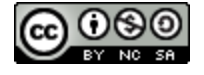

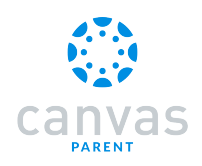

## **Find Your School**

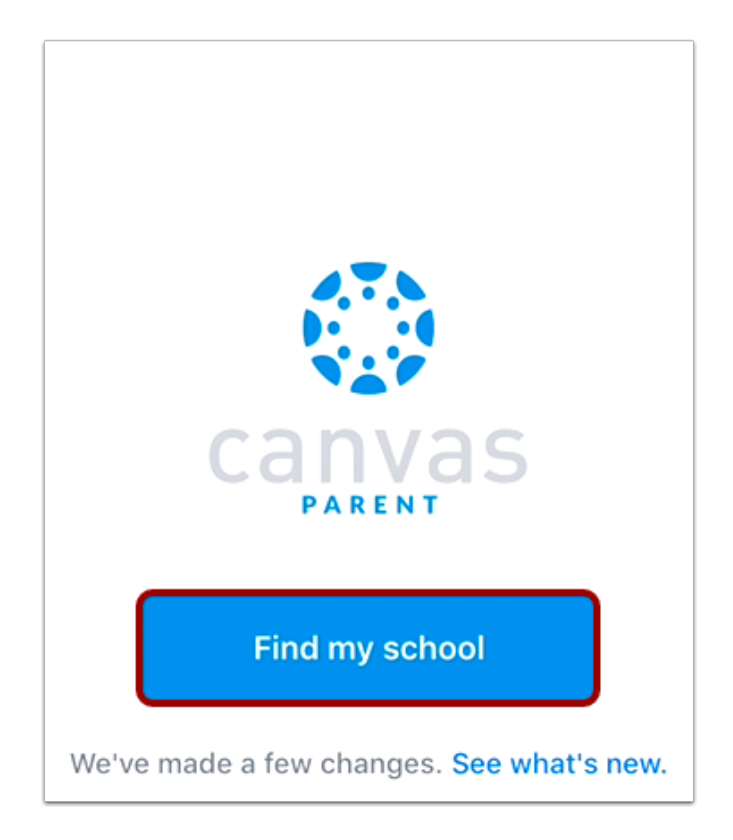

To find your institution, tap the **Find my school** button.

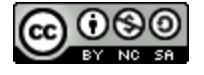

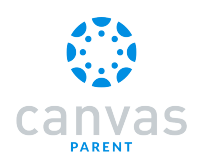

## **Find Institution**

| < 😳                                            |     |
|------------------------------------------------|-----|
| What's your school's nan                       | ne? |
| utah                                           | 0   |
| Northeastern Utah Educational<br>Services NUES |     |
| Utah Education Network                         |     |
| Utah Electronic High School                    |     |
|                                                |     |
|                                                |     |

Enter the name of your institution or school district. When the full name appears in the search list, tap the name.

Note: If you are an admin and your school does not appear in the search list, please contact your CSM about mobile smart search.

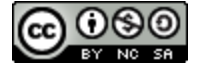

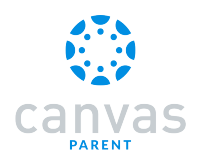

### **Enter Canvas URL**

| < 💮                                                                      |
|--------------------------------------------------------------------------|
| What's your school's name?                                               |
| documentation.instructure.com                                            |
| Can't find your school? Try typing the full school (3 Tap here for help. |
|                                                                          |
|                                                                          |
|                                                                          |
|                                                                          |
| asdfghjkl                                                                |
| ☆ z x c v b n m ⊗                                                        |
| 123 😂 🖳 space Go                                                         |

You can also log in using your Canvas URL. Enter your institution's Canvas URL in the search field [1]. Then tap the **Go** button on your keyboard [2].

If you don't know your Canvas URL, tap the Tap here for help link [3].

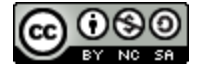

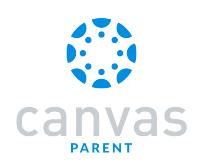

## **Create Account**

| Cancel documentation.instructure        |
|-----------------------------------------|
| canvas                                  |
| Email                                   |
| Password                                |
| Log In                                  |
| Forgot Password?                        |
| Parent of a Canvas User? Create Account |

To create an account, tap the Create Account link.

**Note:** If the Create Account link account does not display, your student's institution has disabled creating accounts for observers.

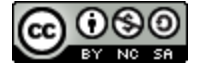

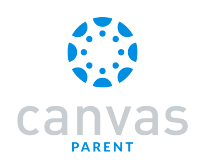

## **Create Account Credentials**

| Cancel documen                             | tation.instructure               |
|--------------------------------------------|----------------------------------|
| Parent Signup                              | ×                                |
| Your Name                                  |                                  |
| 1                                          |                                  |
| Your Email                                 |                                  |
| 2                                          |                                  |
| Password                                   |                                  |
| 3                                          |                                  |
| Re-enter Password                          |                                  |
| 4                                          |                                  |
| Student Pairing Code                       | What is a pairing code?          |
| You agree to the ten<br>acknowledge the pr | rms of use and<br>rivacy policy. |

Enter your name in the Your Name field [1] and email address in the Your Email field [2].

Then create a new password by entering it in the **Password** field [3]. Confirm your new password in the **Re-enter Password** field [4].

#### **Enter Pairing Code**

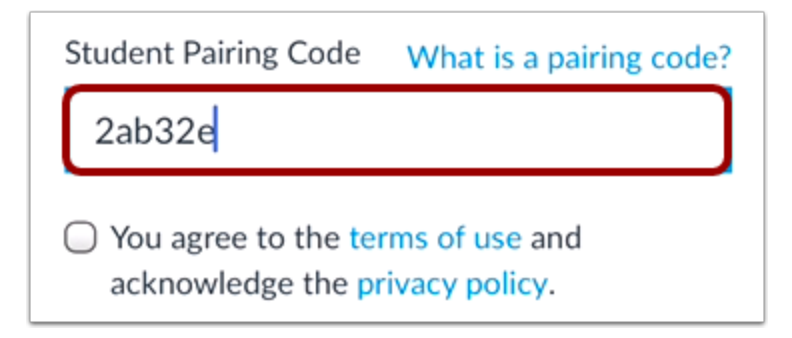

Enter the six-digit alphanumeric pairing code for the student you want to link to in the Student Pairing Code field.

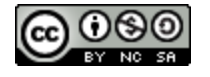

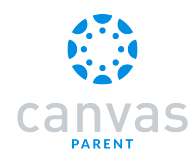

Note: Students can <u>generate pairing codes</u> from their User Settings. Depending on institution permissions, admins and instructors may also be able to generate pairing codes.

#### **Complete Registration**

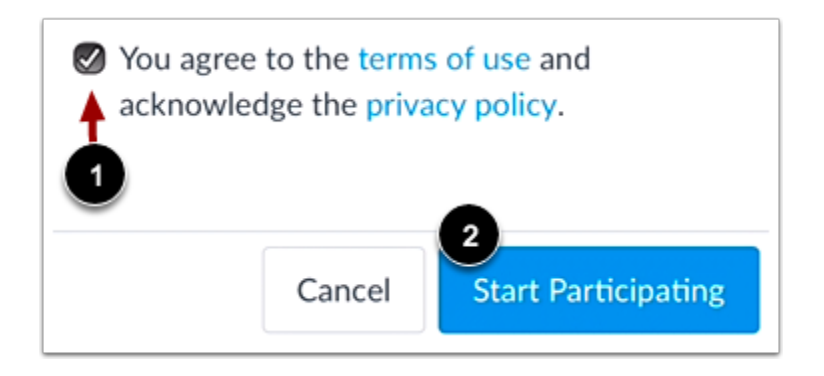

To complete your registration, agree to the Terms of Use and Privacy Policy [1]. Then tap the Start Participating button [2].

#### **View Parent App**

| 😑 🛞 Emily Boone 🗸           |
|-----------------------------|
| Biology 102<br>BIO 102      |
| B+ 87.41%                   |
| Canvas Course<br>Canvas 101 |
| No Grade                    |
| History 210<br>HIST-210     |
| C+ 79.92%                   |
| Intro to Marketing<br>M101  |
| No Grade                    |
|                             |

View your linked student in the Canvas Parent app.

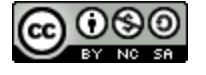

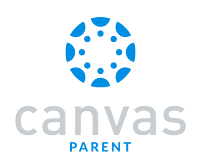

#### How do I log in to the Canvas Parent app on my iOS device?

In the Canvas Parent app, you can log in with Canvas observer credentials to view student course information. If you do not have a Canvas account, you can <u>create an account in the Parent app</u>.

#### Open App

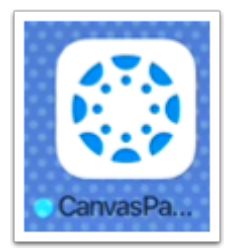

Open your device and tap the Canvas Parent icon.

#### **Find Your School**

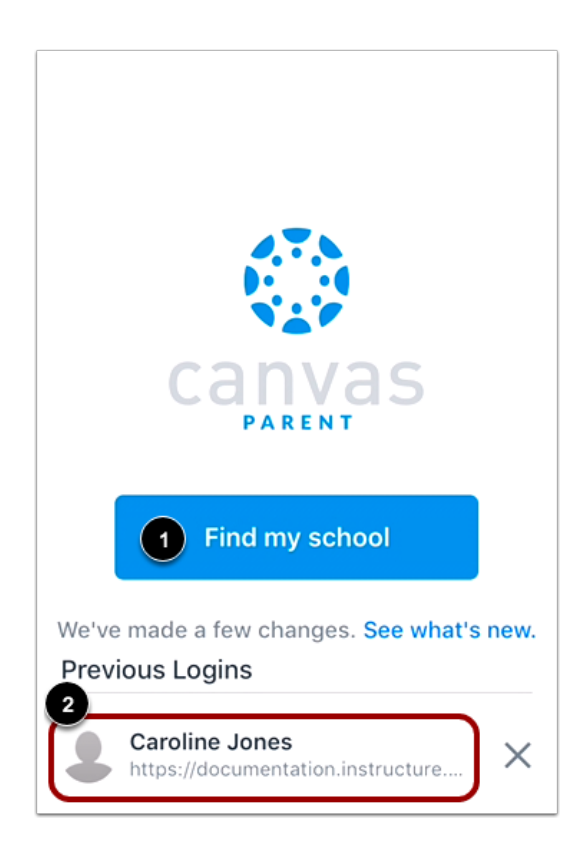

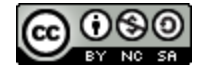

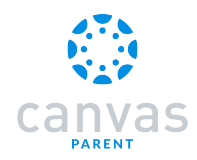

To find your institution, tap the Find my school button [1].

If you have previously logged into the app, you may be able to log into the app using a previous login. To use a previous login, tap your username [2].

#### **Find Institution**

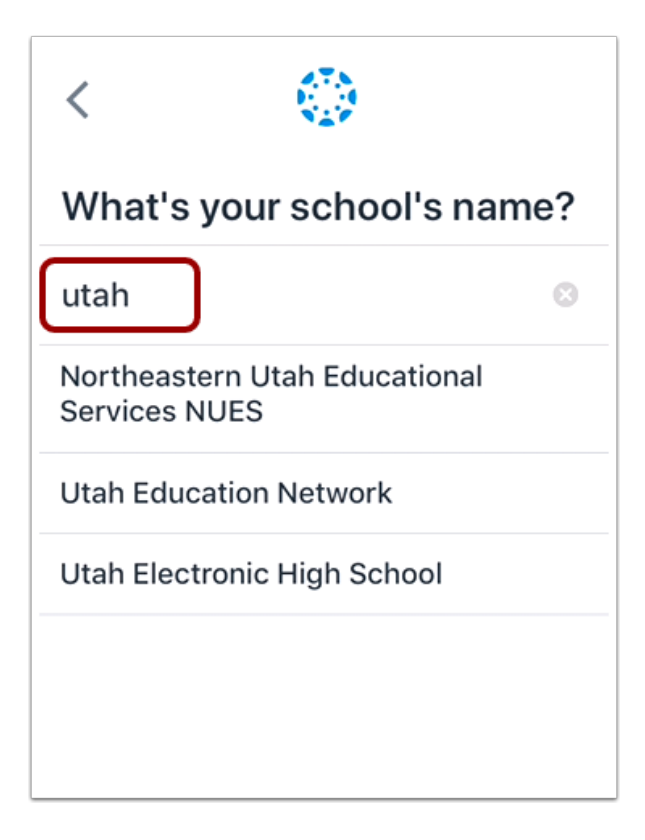

Enter the name of your institution or school district. When the full name appears in the search list, tap the name.

Note: If you are an admin and your school does not appear in the search list, please contact your CSM about mobile smart search.

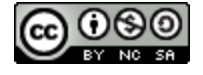

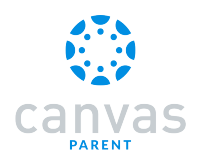

#### **Enter Canvas URL**

| < 💮                                                                       |
|---------------------------------------------------------------------------|
| What's your school's name?                                                |
| documentation.instructure.com                                             |
| Can't find your school? Try typing the full school (3) Tap here for help. |
|                                                                           |
|                                                                           |
|                                                                           |
| qwertyurop                                                                |
| asdfghjkl                                                                 |
| ☆ z x c v b n m ⊗                                                         |
| 123 😄 🖳 space Go                                                          |

You can also log in using your Canvas URL. Enter your institution's Canvas URL in the search field [1]. Then tap the **Go** button on your keyboard [2].

If you don't know your Canvas URL, tap the Tap here for help link in the search results.

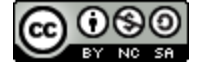

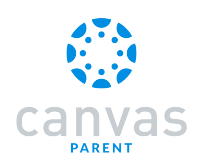

#### **Enter Login Credentials**

| Can documentation.instructure |
|-------------------------------|
|                               |
|                               |
| canvas                        |
| 2 Email                       |
| 3 Password                    |
| 4 Log In                      |
| 5 Forgot Password?            |

After you've located an account, you can view the Canvas URL at the top of the screen [1]. Enter your email [2] and password [3]. Then tap the Log In button [4].

If you don't know your password, tap the Forgot password? link [5].

#### Notes:

- The Canvas email field credential varies according to institution. Some institutions may require a username or account number.
- If your Canvas mobile login page does not show the Forgot password? link, contact your institution if you need to reset your password.
- If your institution requires you to log in to Canvas using their authentication system, you will be redirected to your institution's login page.

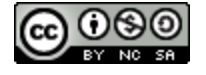

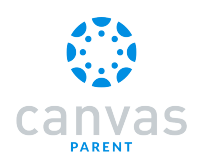

# View Parent App

| ≡ 📀                        | Emily Boon | e 🕶    |
|----------------------------|------------|--------|
| Biology 102<br>BIO 102     |            |        |
| B+ 87.41%                  |            |        |
| Canvas Cours<br>Canvas 101 | e          |        |
| No Grade                   |            |        |
| History 210<br>HIST-210    |            |        |
| C+ 79.92%                  |            |        |
| Intro to Marke             | ting       |        |
| No Grade                   |            |        |
|                            |            | Û      |
| Courses                    | Week       | Alerts |

View the Parent App.

Learn how to use the Canvas Parent app.

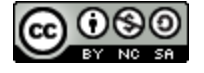

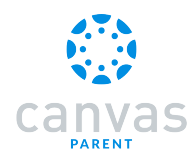

#### How do I use the Canvas Parent app on my iOS device?

The Canvas Parent app lets you view a student's course events, upcoming assignments, and grades. You can also add and view multiple students in your account.

Notes:

- The Canvas Parent app uses your device's settings to set the time zone used within the app.
- Except when creating an account, you cannot add observed students in the Parent app.
- You cannot remove observed students in the Parent app.

#### **View Parent App**

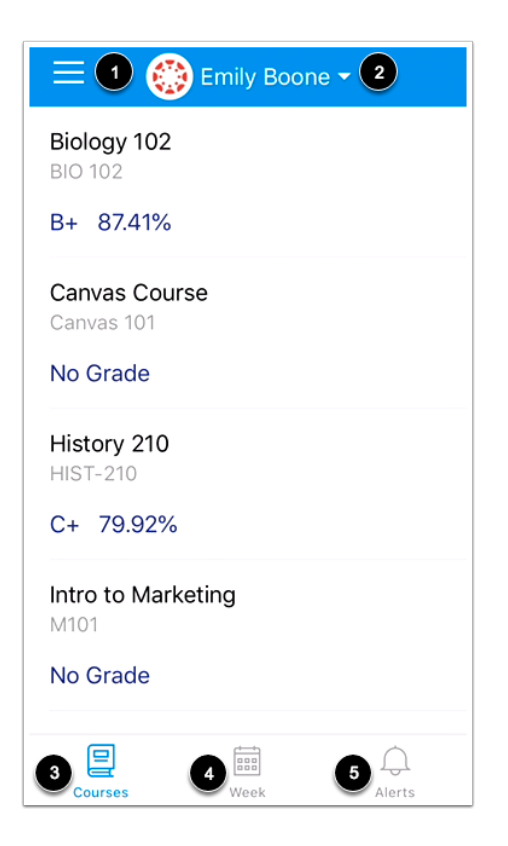

In the Canvas Parent app, you can view your User Menu [1], select a student [2], and view the student's courses [3], the student's weekly calendar [4], and alerts about the student's course participation [5].

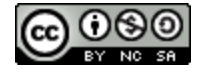

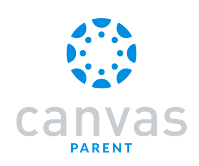

# Open User Menu

| Emily Boone -               |
|-----------------------------|
| Biology 102<br>BIO 102      |
| B+ 87.41%                   |
| Canvas Course<br>Canvas 101 |
| No Grade                    |
| History 210<br>HIST-210     |

To open the User Menu, tap the Menu icon.

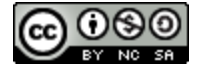

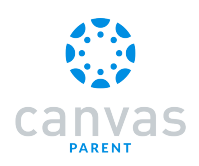

#### View User Menu

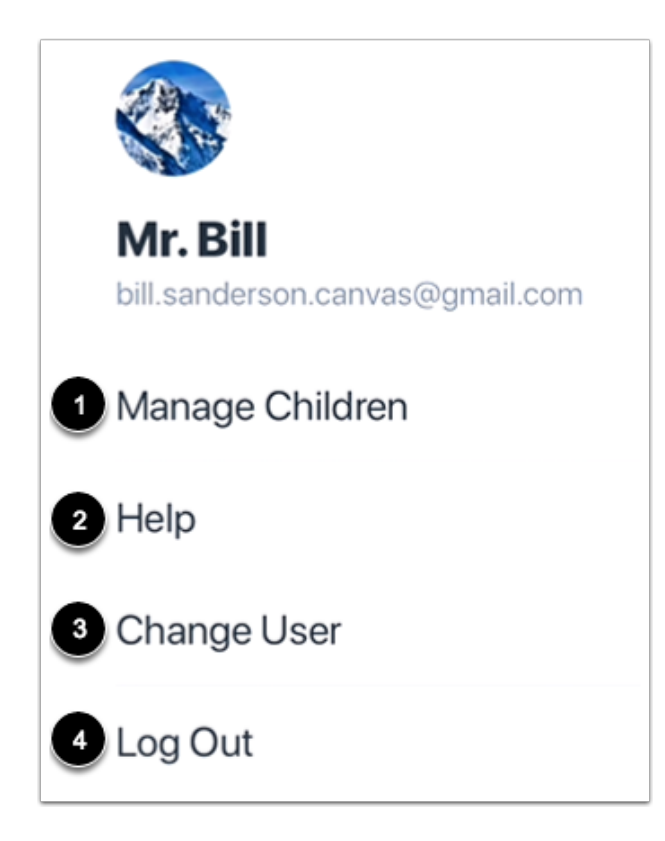

From the user menu, you can:

- Manage children and alerts [1]
- <u>Get help with the app</u> [2]
- Change users [3]
- Log out of the app [4]

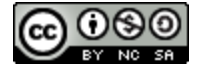

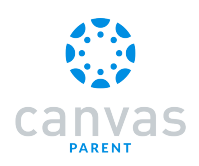

#### **View Student**

| 😑 🛛 🛞 Emily Boone 🗸 🔶 🚺                 |
|-----------------------------------------|
| Biology 102<br>BIO 102                  |
| B+ 87.41%                               |
| Canvas Course<br>Canvas 101<br>No Grade |
| History 210<br>HIST-210                 |
| Choose a student                        |
| Emily Boone                             |
| 2 Bruce Jones                           |
| Cancel                                  |

Your student's name and profile picture display in the Parent app. If you have multiple students associated with your account, you can view another student by tapping the **Student** drop-down menu [1], then tapping the name of the student [2].

Note: Student profile pictures only display if the student's institution allows students to upload profile pictures.

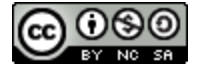

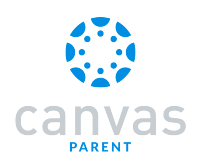

#### **View Courses**

| 😑 🛛 🛞 Emily Boone 🕶         |
|-----------------------------|
| Biology 102<br>BIO 102      |
| B+ 87.41%                   |
| Canvas Course<br>Canvas 101 |
| No Grade                    |
| History 210<br>HIST-210     |
| C+ 79.92%                   |
| Intro to Marketing<br>M101  |
| No Grade                    |
| Courses Week Alerts         |

The Parent app defaults to the Courses page and displays the list of courses for the student you are viewing. Learn how to <u>view</u> <u>courses</u>.

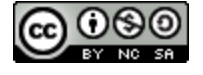

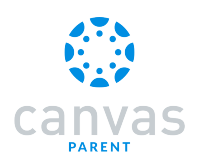

#### View Week

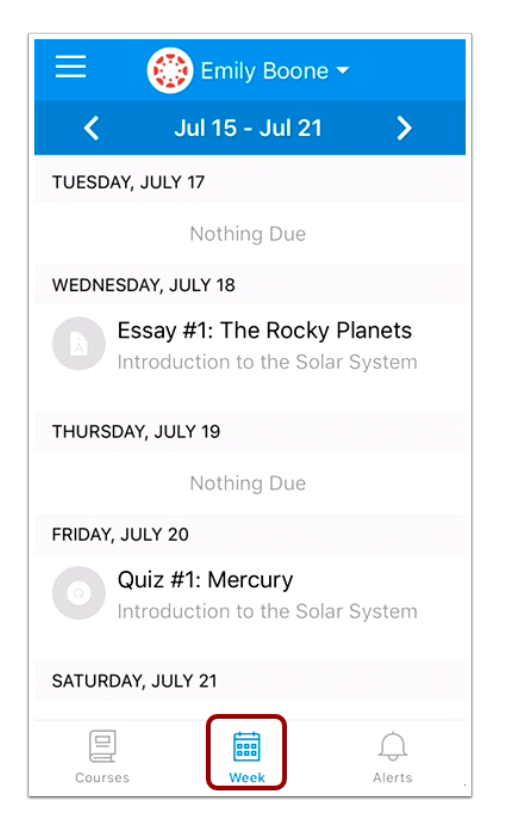

The Week page displays a calendar of assignments and events for a given week. Learn how to view the calendar.

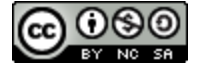

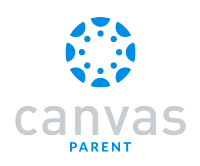

#### **View Alerts**

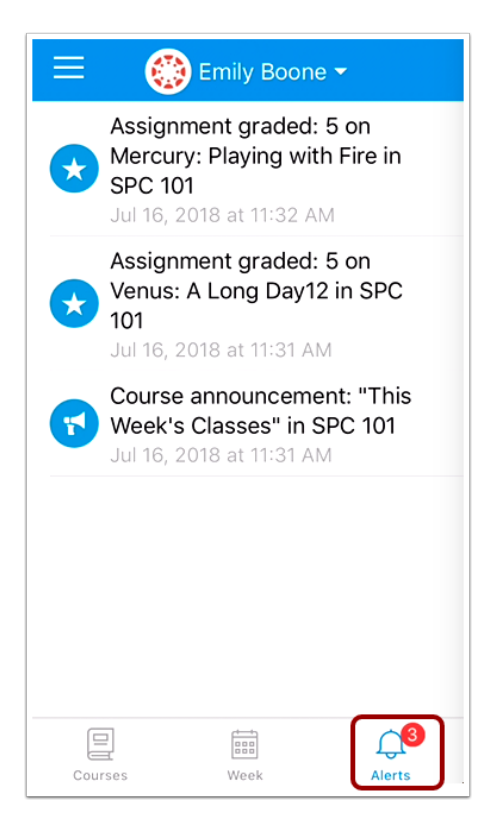

The Alerts page displays grade and assignment alerts. Learn how to view alerts.

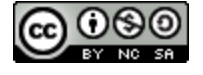

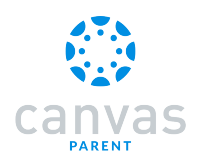

## How do I view courses for a student in the Canvas Parent app on my iOS device?

The Courses page displays the current courses for the student(s) you are observing.

#### **View Courses**

| 📃 🛛 💮 En                   | nily Boone 👻 |
|----------------------------|--------------|
| BIO 102                    |              |
| No Grade                   |              |
| No orace                   |              |
| Biology 101<br>Biology 101 |              |
| C- 72.94%                  |              |
| Biology 102<br>BIO 102     |              |
| B+ 87.41%                  |              |
| Chat 101<br>Chat 101       |              |
| No Grade                   |              |
| Courses                    | Week Alerts  |

By default, the Dashboard displays the courses list for the student you are viewing.

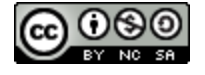

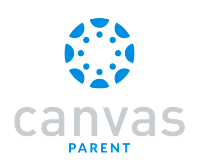

# **Open Course**

| =                               | Emily Bo | oone 🗸            |
|---------------------------------|----------|-------------------|
| Classic Literate<br>English 101 | ure      |                   |
| No Grade                        |          |                   |
| History 101<br>History 101      |          |                   |
| F 55.76%                        |          |                   |
| History 101 (SI<br>HIST101SIS   | S)       |                   |
| No Grade                        |          |                   |
| History 210<br>HIST-210         |          |                   |
| C+ 79.92%                       |          |                   |
| Listony 210                     |          | -                 |
|                                 |          | _ <mark>_3</mark> |
| Courses                         | Week     | Alerts            |

To view course information, tap the name of a course.

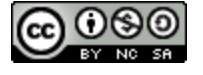

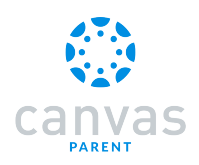

## **View Syllabus**

| ×                    | listory 101 — 🕨 🗋         |
|----------------------|---------------------------|
| < Ju                 | l 15 - Jul 21 🛛 🗲         |
| SUNDAY, JULY 15      | Notining Due              |
| MONDAY, JULY 16      | 5                         |
| ٢                    | lothing Due               |
| TUESDAY, JULY 17     | 7                         |
| Ν                    | lothing Due               |
| WEDNESDAY, JUL       | Y 18                      |
| N                    | lothing Due               |
| THURSDAY, JULY       | 19                        |
| N                    | lothing Due               |
| FRIDAY, JULY 20      |                           |
| America<br>History 1 | n Revolution Assign<br>01 |

To view the course syllabus, tap the Syllabus icon.

Note: The Syllabus icon will only be visible if the course has a populated Syllabus page in Canvas.

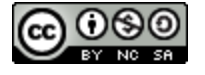

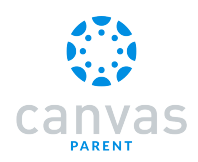

## **View Events and Assignments**

| 🗙 History 101 🕒                           |
|-------------------------------------------|
| < 🛛 Jul 15 - Jul 21                       |
| SUNDAY, JULY 15                           |
| MONDAY, JULY 16                           |
| Nothing Due                               |
| TUESDAY, JULY 17                          |
| Nothing Due                               |
| WEDNESDAY, JULY 18                        |
| Nothing Due                               |
| THURSDAY, JULY 19                         |
| Nothing Due                               |
| FRIDAY, JULY 20                           |
| American Revolution Assign<br>History 101 |

By default, assignments and events are shown by week. To view other course assignments or events by week, tap the back or next arrows.

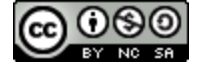

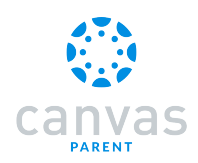

## View Individual Event or Assignment

| ×                                         | History 101     |   |
|-------------------------------------------|-----------------|---|
| <                                         | Jul 15 - Jul 21 | > |
| SUNDAY, JU                                | JLY 15          |   |
| MONDAY, J                                 | ULY 16          |   |
|                                           | Nothing Due     |   |
| TUESDAY, J                                | IULY 17         |   |
|                                           | Nothing Due     |   |
| WEDNESDA                                  | Y, JULY 18      |   |
|                                           | Nothing Due     |   |
| THURSDAY                                  | , JULY 19       |   |
|                                           | Nothing Due     |   |
| FRIDAY, JUI                               | LY 20           |   |
| American Revolution Assign<br>History 101 |                 |   |

To view the details of an individual assignment or event, tap the name of the assignment or event.

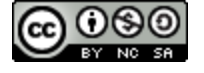

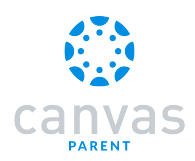

# How do I view the calendar of events and assignments for a student in the Canvas Parent app on my iOS device?

The Week page displays a calendar of assignments and events for the student(s) you are observing.

#### Open Week

| 😑 🛛 🛞 Emily Boone 🕶        |
|----------------------------|
| BIO 102<br>BIO 102         |
| No Grade                   |
| Biology 101<br>Biology 101 |
| C- 72.94%                  |
| Biology 102<br>BIO 102     |
| B+ 87.41%                  |
| Chat 101<br>Chat 101       |
| No Grade                   |
| Courses Week Alerts        |

In the Dashboard, tap the Week icon.

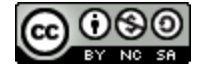

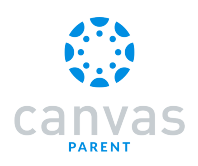

#### View Week

| 😑 🛛 🛞 Emily Boone 🗸                    |
|----------------------------------------|
| Aug 5 - Aug 11 >                       |
| SUNDAY, AUGUST 5                       |
| Nothing Due                            |
| MONDAY, AUGUST 6                       |
| Nothing Due                            |
| TUESDAY, AUGUST 7                      |
| Nothing Due                            |
| WEDNESDAY, AUGUST 8                    |
| The Bill of Rights Quiz<br>History 101 |
| THURSDAY, AUGUST 9                     |
| Nothing Due                            |
| Courses Week Alerts                    |

The Week page shows all assignments and events for all the student's courses. By default, assignments and events are shown by week. To view other assignments and events for all courses by week, tap the back or next arrows.

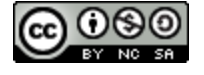

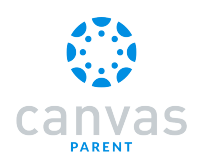

## View Individual Event or Assignment

| 😑 🛛 💮 Emily Boone 🗸                    |
|----------------------------------------|
| < 🛛 Aug 5 - Aug 11                     |
| SUNDAY, AUGUST 5                       |
| Nothing Due                            |
| MONDAY, AUGUST 6                       |
| Nothing Due                            |
| TUESDAY, AUGUST 7                      |
| Nothing Due                            |
| WEDNESDAY, AUGUST 8                    |
| The Bill of Rights Quiz<br>History 101 |
| THURSDAY, AUGUST 9                     |

To view the details of an individual assignment or event, tap the name of the assignment or event.

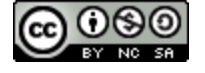

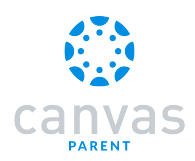

# How do I create a reminder for an assignment or event in the Canvas Parent app on my iOS device?

You can set reminders through the Courses page or the Week page. You can choose the date and time that you would like to receive the reminder. Reminders are sent as push notifications to your device.

## **View Courses**

| E 💮 E                                   | mily Boone | -              |
|-----------------------------------------|------------|----------------|
| BIO 102                                 |            |                |
| No Grade                                |            |                |
| Biology 101<br>Biology 101<br>C- 72.94% |            |                |
| Biology 102<br>BIO 102                  |            |                |
| B+ 87.41%                               |            |                |
| Chat 101<br>Chat 101                    |            |                |
| No Grade                                |            |                |
| Courses                                 | Week       | رانی<br>Alerts |

To set a reminder via Courses, tap the name of a course.

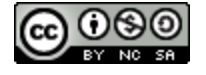

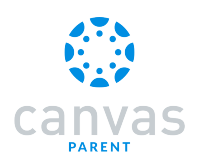

#### View Week

| 😑 🛛 🛞 Emily Boone 🗸                    |
|----------------------------------------|
| < 🛛 Aug 5 - Aug 11                     |
| SUNDAY, AUGUST 5                       |
| Nothing Due                            |
| MONDAY, AUGUST 6                       |
| Nothing Due                            |
| TUESDAY, AUGUST 7                      |
| Nothing Due                            |
| WEDNESDAY, AUGUST 8                    |
| The Bill of Rights Quiz<br>History 101 |
| THURSDAY, AUGUST 9                     |
| Nothing Due                            |
| Courses                                |

To set a reminder via the calendar, tap the Week icon.

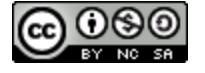

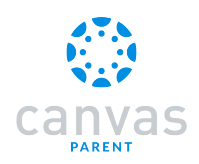

# Open Assignment or Event

| 😑 💮 Emily Boone 🗸                      |
|----------------------------------------|
| < 🛛 Aug 5 - Aug 11                     |
| SUNDAY, AUGUST 5                       |
| Nothing Due                            |
| MONDAY, AUGUST 6                       |
| Nothing Due                            |
| TUESDAY, AUGUST 7                      |
| Nothing Due                            |
| WEDNESDAY, AUGUST 8                    |
| The Bill of Rights Quiz<br>History 101 |
| THURSDAY, AUGUST 9                     |
| Nothing Due                            |
| Courses Week Alerts                    |

Tap the name of an event or assignment.

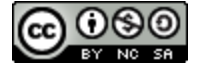

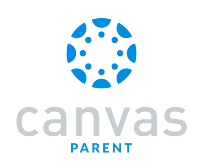

#### Set Reminder

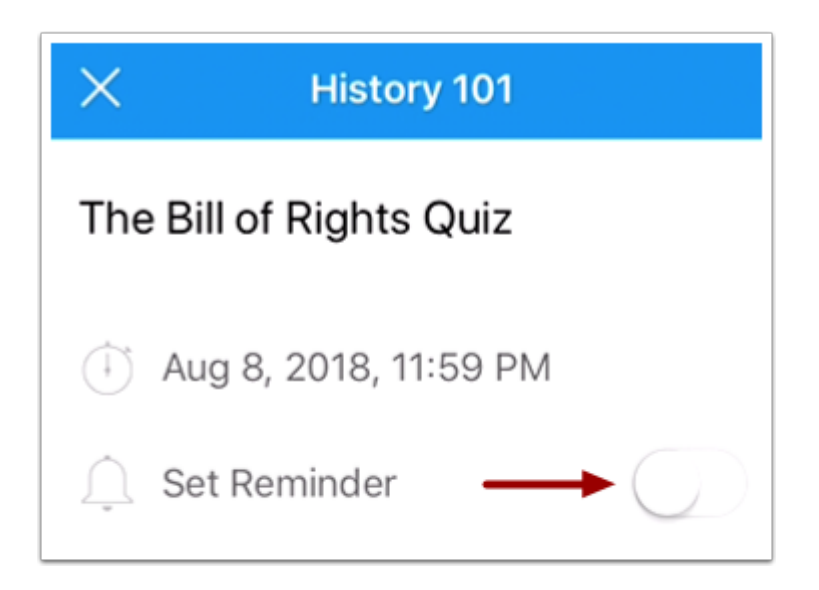

Tap the Set Reminder button.

#### Set Date and Time

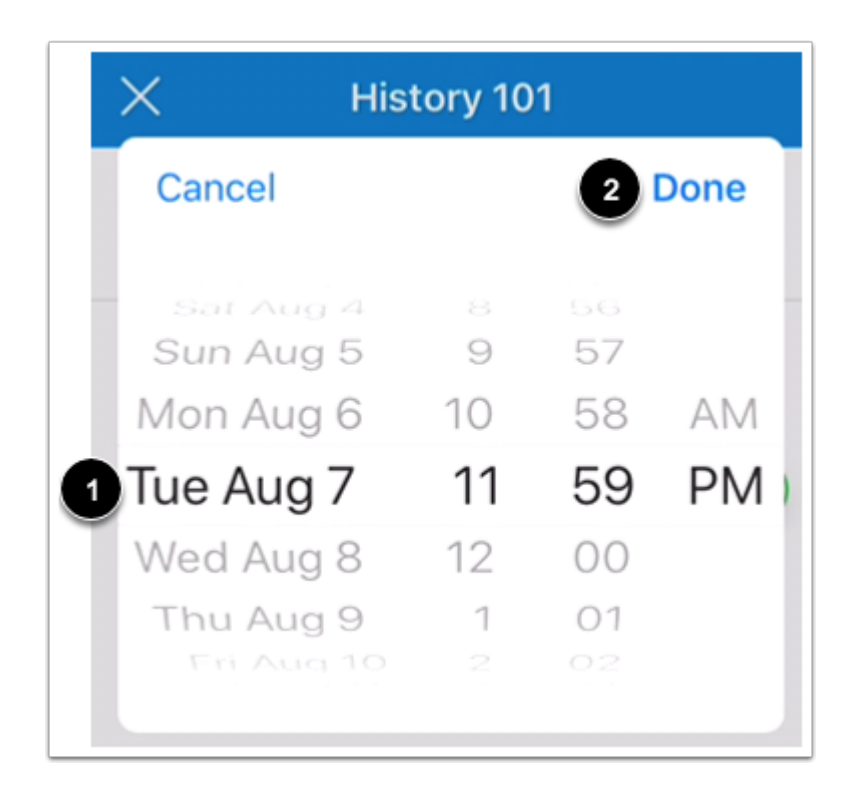

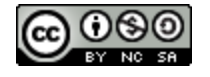

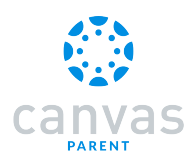

Set the date and time that you would like to receive the reminder [1]. Tap the Done link [2].

#### **Close Assignment or Event**

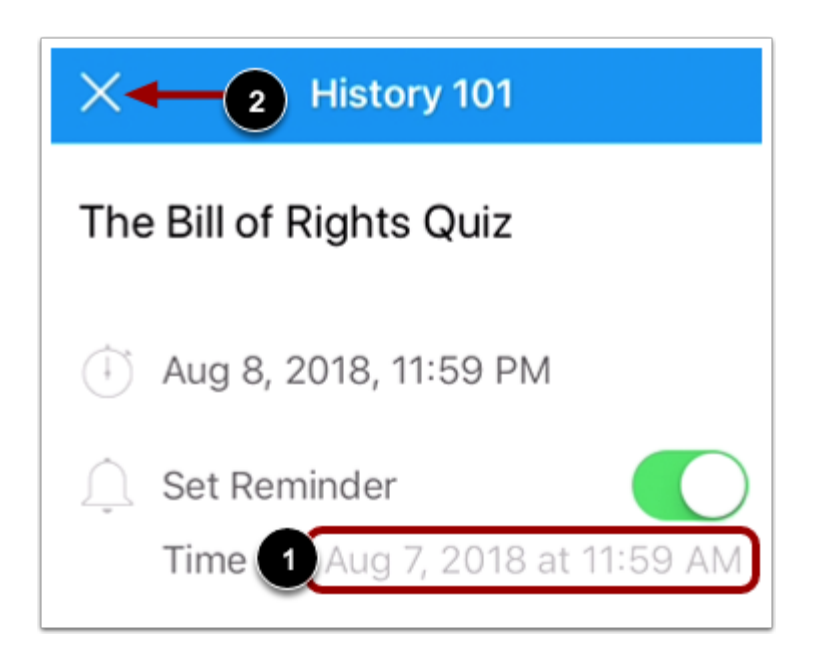

View your reminder [1].

To close the assignment or event, tap the Close icon [2].

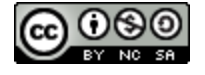

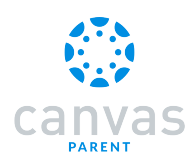

## How do I view alerts in the Canvas Parent app on my iOS device?

The Alerts page displays assignment and grade alerts for the student(s) you are observing. Learn how to <u>set alerts</u> about a student's coursework.

#### **Open Alerts**

| 😑 🛛 🛞 Emily Boone 🗸             |
|---------------------------------|
| English 101                     |
| No Grade                        |
| History 101<br>History 101      |
| F 55.76%                        |
| History 101 (SIS)<br>HIST101SIS |
| No Grade                        |
| History 210<br>HIST-210         |
| C+ 79.92%                       |
| History 310<br>HIST-310         |
| Courses Week                    |

In the Dashboard, tap the Alerts icon.

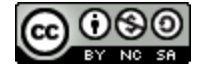

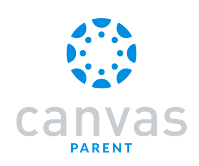

#### **View Alerts**

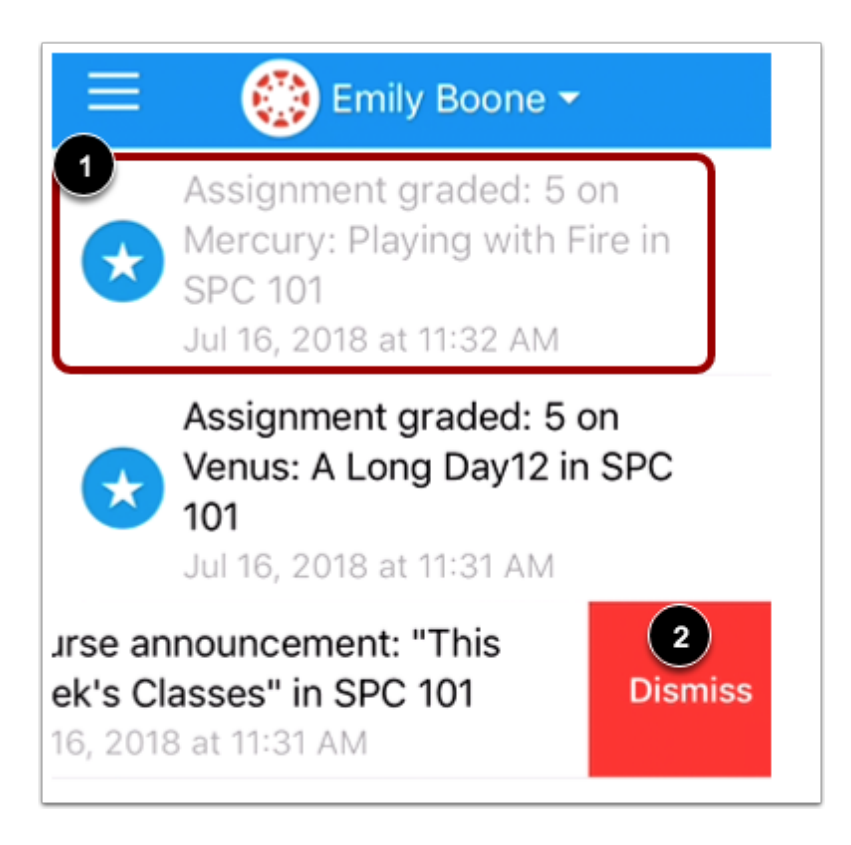

View alerts for the student you are observing. To mark an alert as read, tap the alert [1]. Grayed out text indicates the alert has been read. To remove an alert, swipe the alert to the left and tap the **Dismiss** button [2].

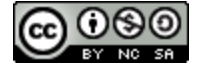

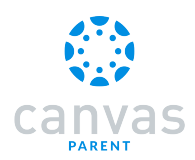

## How do I set alerts for a student in the Canvas Parent app on my iOS device?

The User Menu allows you to manage alerts for students linked to your observer account. You can <u>view your alerts</u> on the Alerts page.

## Open User Menu

|                             | mily Boone 👻 |
|-----------------------------|--------------|
| BIO 102<br>BIO 102          |              |
| No Grade                    |              |
| Biology 101<br>Biology 101  |              |
| C- 72.94%                   |              |
| Biology 102<br>BIO 102      |              |
| B+ 87.41%                   |              |
| <b>Chat 101</b><br>Chat 101 |              |
| No Grade                    |              |
| Courses                     | Week Alerts  |

Tap the Menu icon.

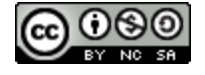

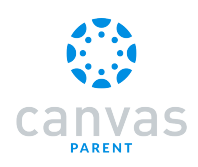

# Manage Students

| Mr. Bill<br>bill.sanderson.canvas@gmail.com |
|---------------------------------------------|
| Manage Children                             |
| Help                                        |
| Change User                                 |
| Log Out                                     |

To manage student, tap the Manage Children link.

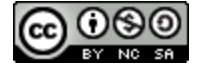

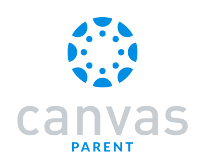

## **Open Student**

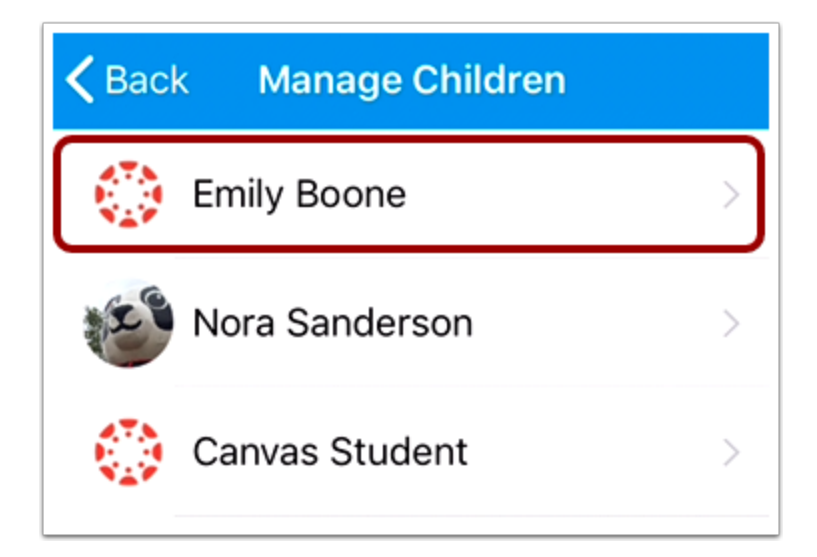

To manage a student, tap a student's name.

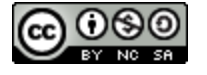

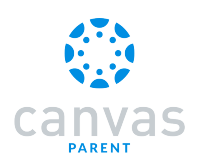

#### Set Alerts

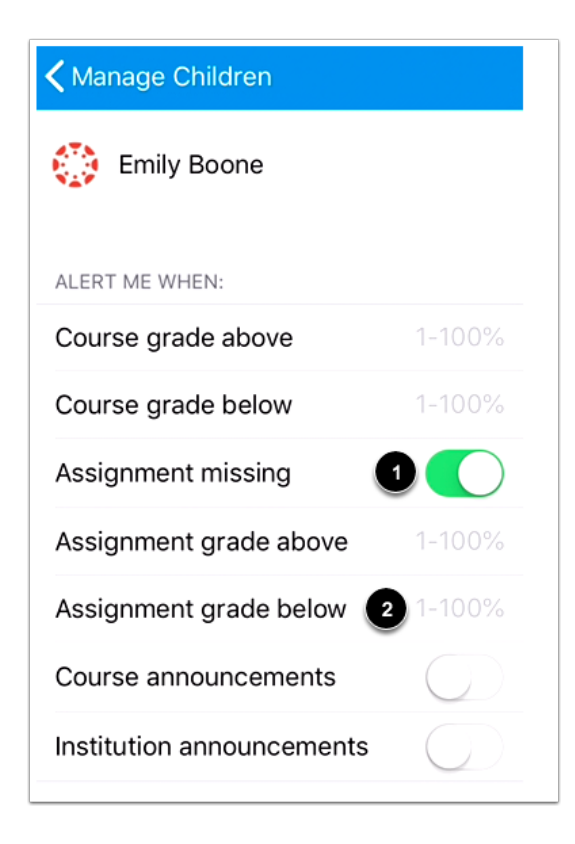

To enable a toggle alert [1], tap the toggle so it shifts to the right.

You can also be notified of alerts when an assignment is above or below a certain percentage. To enter the percentage, tap the numbers next to the assignment criteria [2].

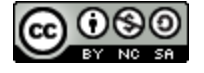

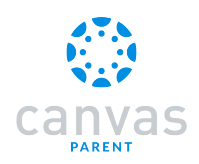

#### **Enter Percentage Alert**

| 🕻 Manage Children      |          |                       |
|------------------------|----------|-----------------------|
|                        |          |                       |
| ALERT ME WHE           | N:       |                       |
| Course grad            | e above  | 1-100%                |
| Course grade below     |          | 1-100%                |
| Assignment missing     |          |                       |
| Assignment grade above |          | 85                    |
| < >                    |          | 3 Done                |
| 1                      | 2        | 3<br>Def              |
| 4<br>сні               | 5<br>JKL | 6<br><sup>м N O</sup> |
| 7<br>pqrs              | 8<br>TUV | 9<br>wxyz             |
|                        | 0        | 2 🛛                   |

To enter a percentage alert, tap the numbers on the keypad [1]. To delete a digit, tap the Delete icon [2].

To save the alert, tap the Done link [3].

If necessary, you can disable the alert at a later time by re-opening the alert and clearing the percentage.

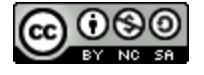

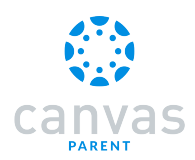

## How do I get help with the Canvas Parent app on my iOS device?

From the Help Menu, you can reference the Canvas Guides, report a problem with the app, request a new feature, and view the Terms of Use.

## Open User Menu

|                            | Emily Boon | e <del>-</del> |
|----------------------------|------------|----------------|
| BIO 102                    |            |                |
| No Grade                   |            |                |
| Biology 101<br>Biology 101 |            |                |
| C- 72.94%                  |            |                |
| Biology 102<br>BIO 102     |            |                |
| B+ 87.41%                  |            |                |
| Chat 101<br>Chat 101       |            |                |
| No Grade                   |            |                |
|                            |            | ்              |
| Courses                    | Week       | Alerts         |

Tap the Menu icon.

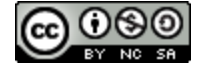

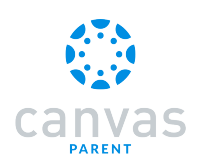

## Open Help

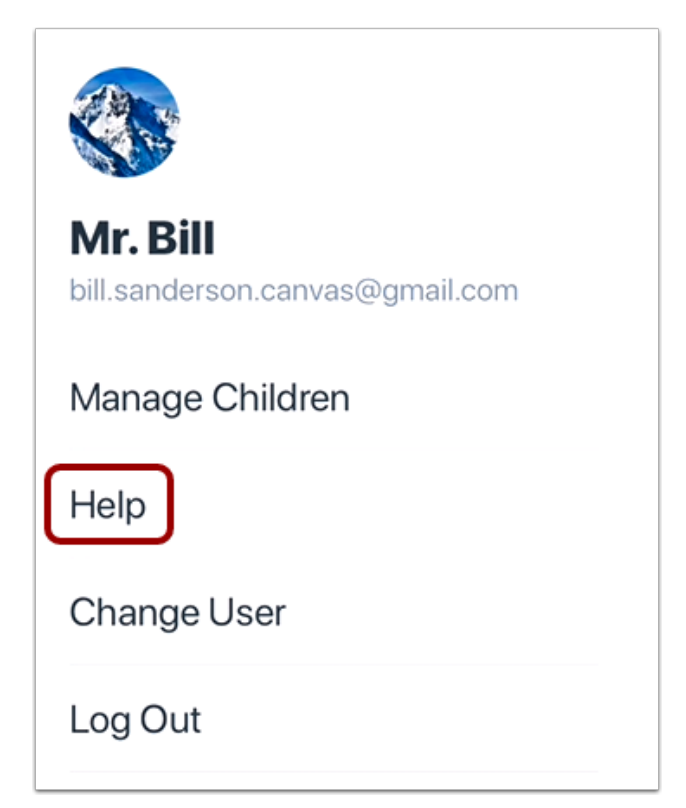

Tap the Help link.

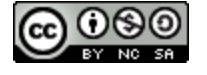

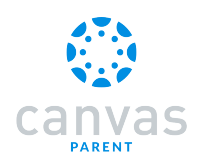

## **Open Canvas Guides**

| Mr. Bill<br>bill.sanderson.canvas@gmail.com |
|---------------------------------------------|
| Manage Children                             |
| Help                                        |
| View Canvas Guides                          |
| Report a Problem                            |
| Request a Feature                           |
| Terms of Use                                |
| Cancel                                      |

To search the Canvas Guides, tap the **View Canvas Guides** button. The app will open your mobile browser and display the Canvas Guides search page.

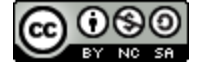

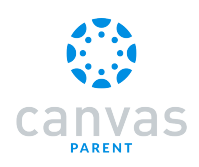

## **Report a Problem**

| Mr. Bill<br>bill.sanderson.canvas@gmail.com |
|---------------------------------------------|
| Manage Children                             |
| Help                                        |
| View Canvas Guides                          |
| Report a Problem                            |
| Request a Feature                           |
| Terms of Use                                |
| Cancel                                      |

If you encounter a problem in the Parent app, tap the **Report a Problem** button.

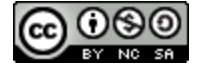

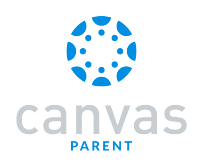

#### **Create Subject**

| Cancel Re      | port a Problem |  |
|----------------|----------------|--|
| Subject: Fix a | ll the things  |  |
| Impact:        | Choose One     |  |
|                |                |  |
|                |                |  |
|                |                |  |
|                |                |  |

The Parent app automatically creates a message that includes your Canvas URL and the version of the Parent app you are using. In the **Subject** field, you can create a subject line.

#### Choose Impact Level

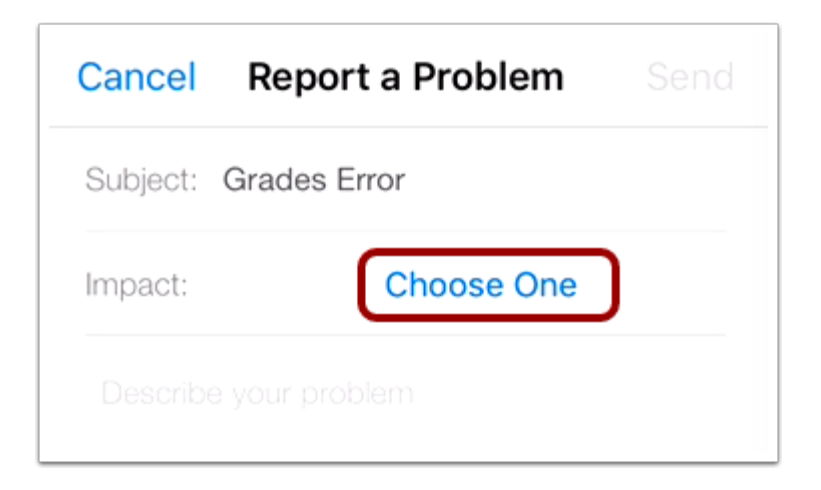

In the Impact field, tap the Choose One link.

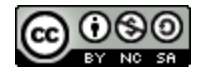

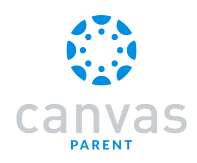

#### Select Impact Level

| Report a Problem Impact Level                         |
|-------------------------------------------------------|
| Casual question or suggestion                         |
| I need help but it's not urgent                       |
| Something is broken but I can work around it          |
| l can't get things done until I hear<br>back from you |
| Extremely critical emergency                          |

Tap the text phrase that best fits how the problem is affecting you.

#### Send Message

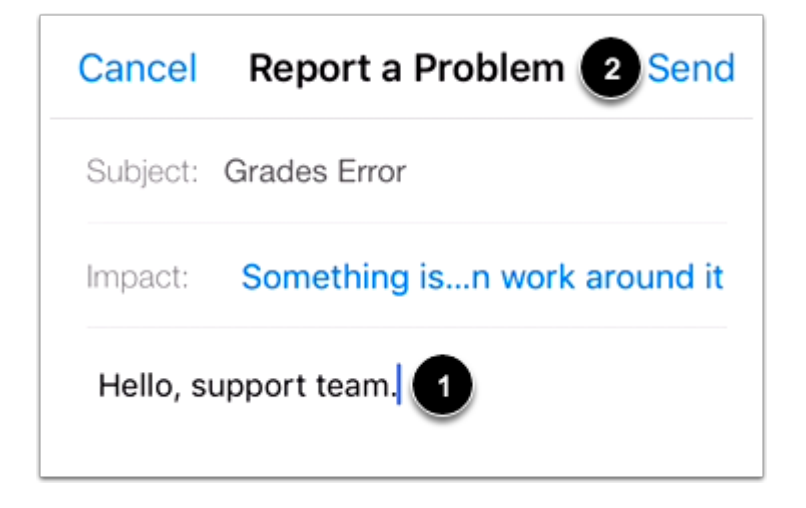

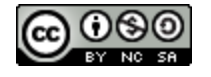

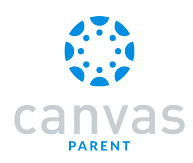

Compose your message in the text field [1], then tap the Send link [2].

#### **Request a Feature**

| Mr. Bill<br>bill.sanderson.canvas@gmail.com |  |
|---------------------------------------------|--|
| Manage Children                             |  |
| Help                                        |  |
| View Canvas Guides                          |  |
| Report a Problem                            |  |
| Request a Feature                           |  |
| Terms of Use                                |  |
| Cancel                                      |  |

If you have a feature you'd like to see in the Parent app, tap the **Request a Feature** button.

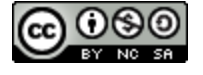

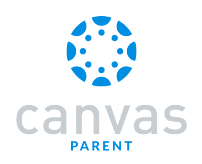

#### **Create Subject**

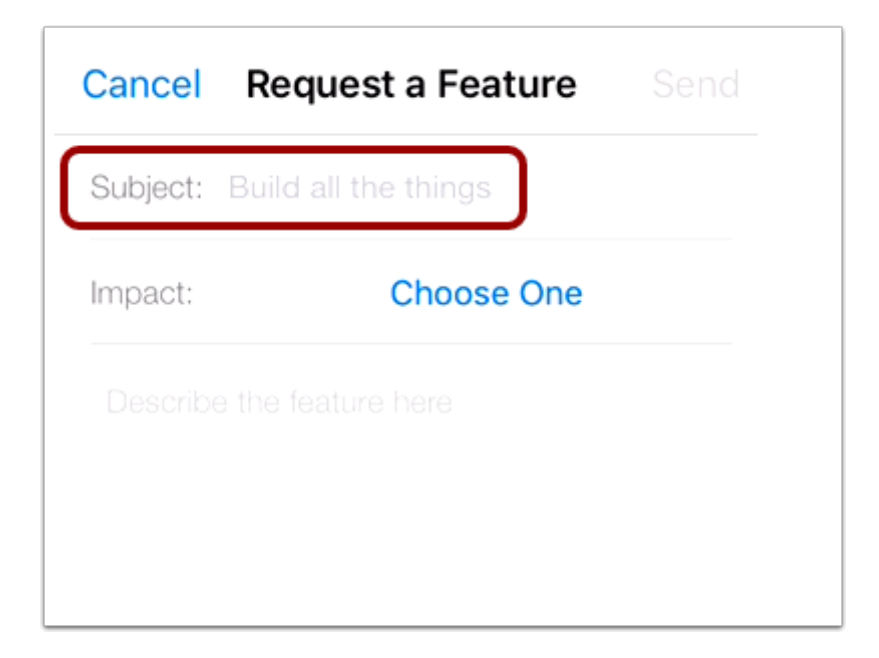

The Parent app automatically creates a message to the mobile team.

In the **Subject** field, you can create a subject line.

#### Choose Impact Level

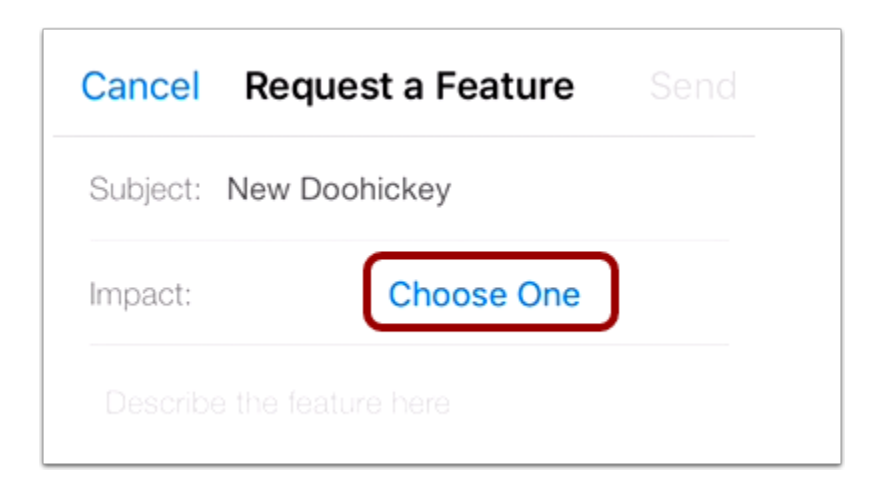

In the Impact field, tap the Choose One link.

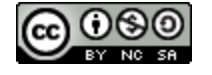

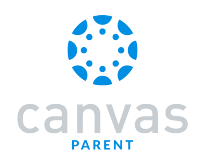

#### Select Impact Level

| Request a Feature Impact Level                        |
|-------------------------------------------------------|
| Casual question or suggestion                         |
| I need help but it's not urgent                       |
| Something is broken but I can work around it          |
| I can't get things done until I hear<br>back from you |
| Extremely critical emergency                          |

Tap the Casual question or suggestion option.

#### Send Message

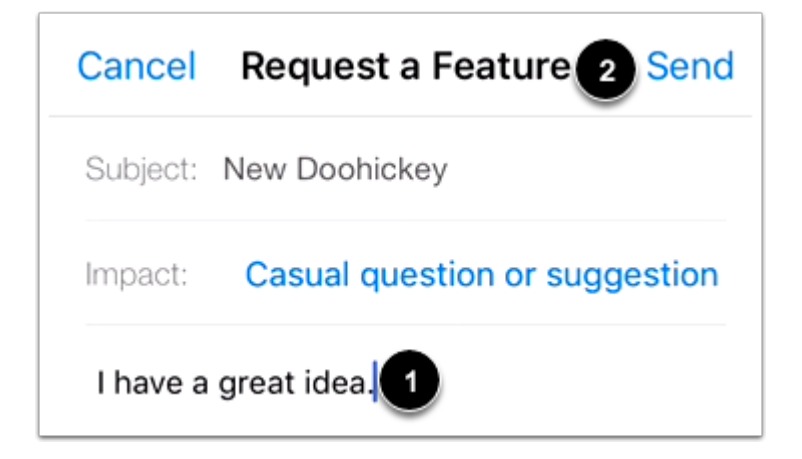

Compose your message in the text field [1], then tap the Send link [2].

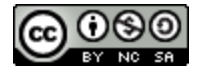

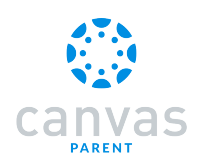

## View Terms of Use

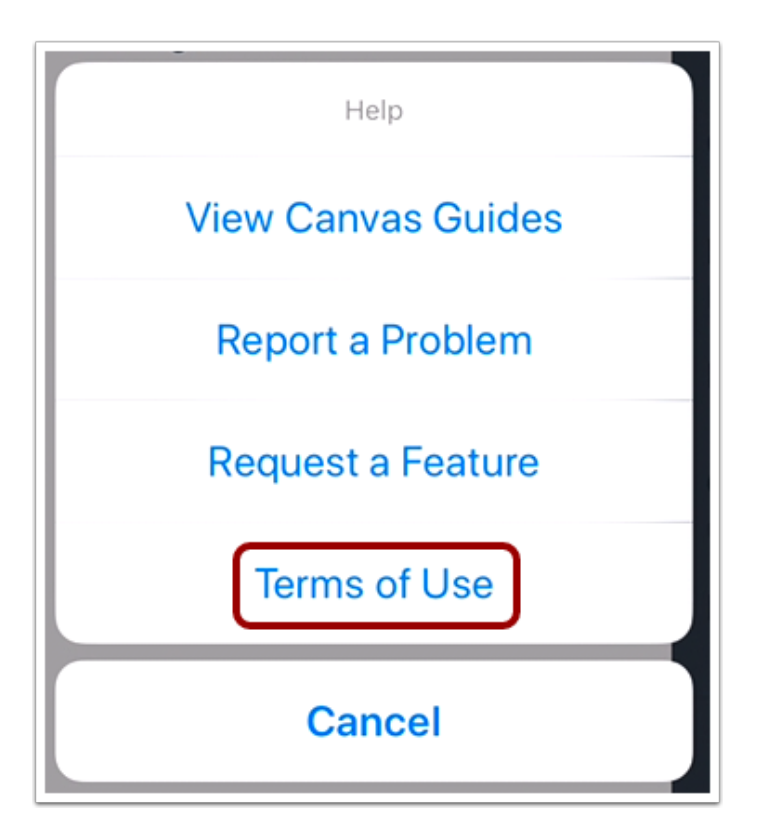

To view the Terms of Use, tap the Terms of Use button.

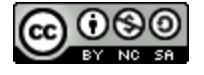

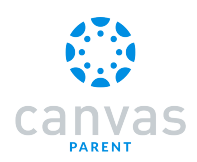

## How do I log out of the Canvas Parent app on my iOS device?

You can easily log out of Canvas Parent when you are finished using the app.

#### **Open User Menu**

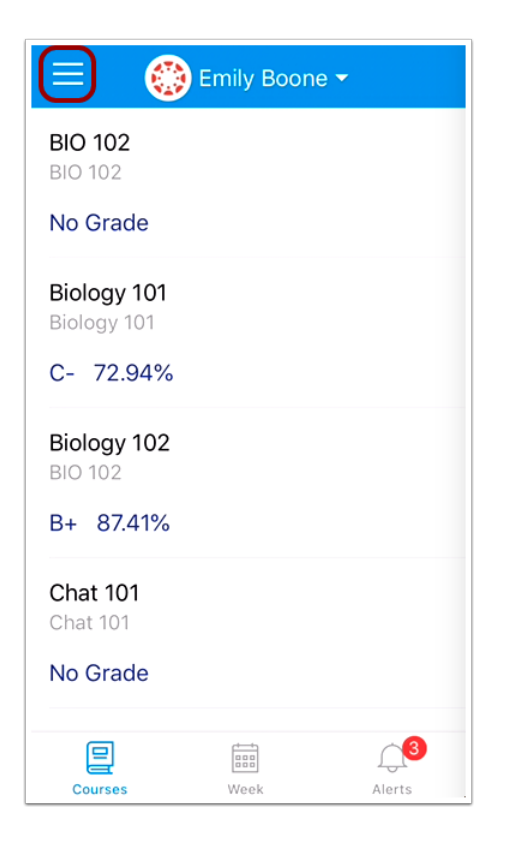

To open the User Menu, tap the Menu icon.

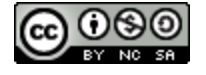

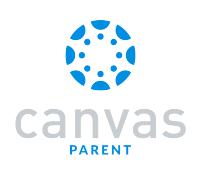

## Log Out

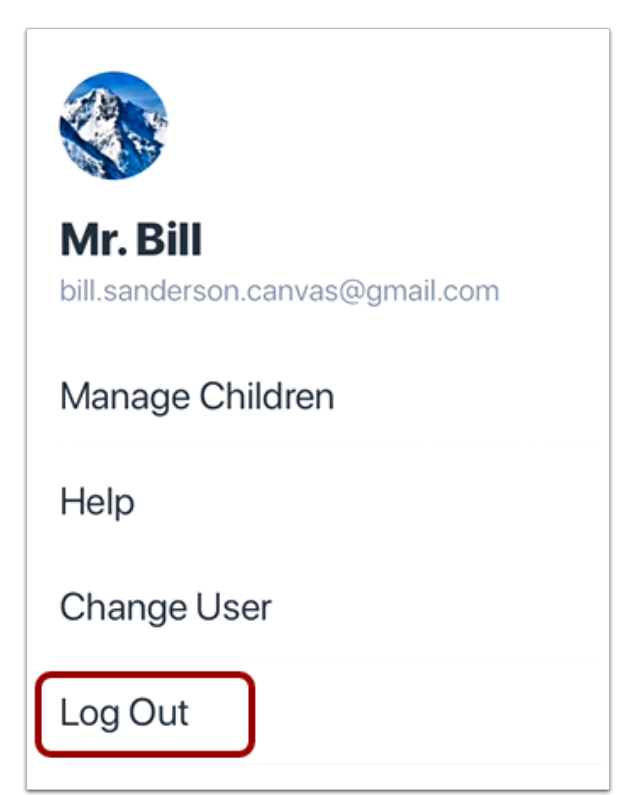

Tap the Log Out link.

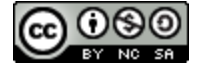

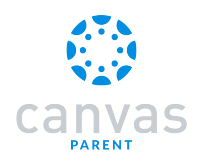

#### How do I reset my cache in the Parent app on my iOS device?

You can reset your cache in the Canvas Parent app on your iOS device. Resetting your cache will clear all information on your device that is specific to the app, including login details and app settings.

You may want to use a cache reset if you experience errors when logging in to the app. Because a cache reset will remove app information from your device, you may want to try resetting your password or uninstalling the app first.

After enabling the Reset Cache on Next Launch option, you must force close and relaunch the Parent app for your cache to reset.

#### **Open Settings**

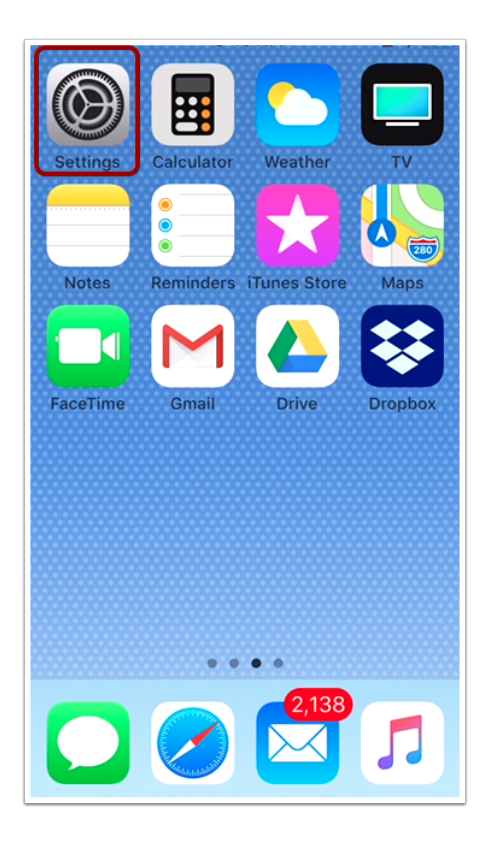

On the home screen, tap the Settings icon.

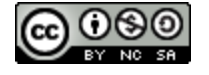

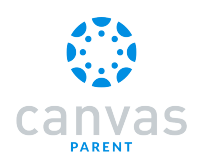

#### **Open Parent App Settings**

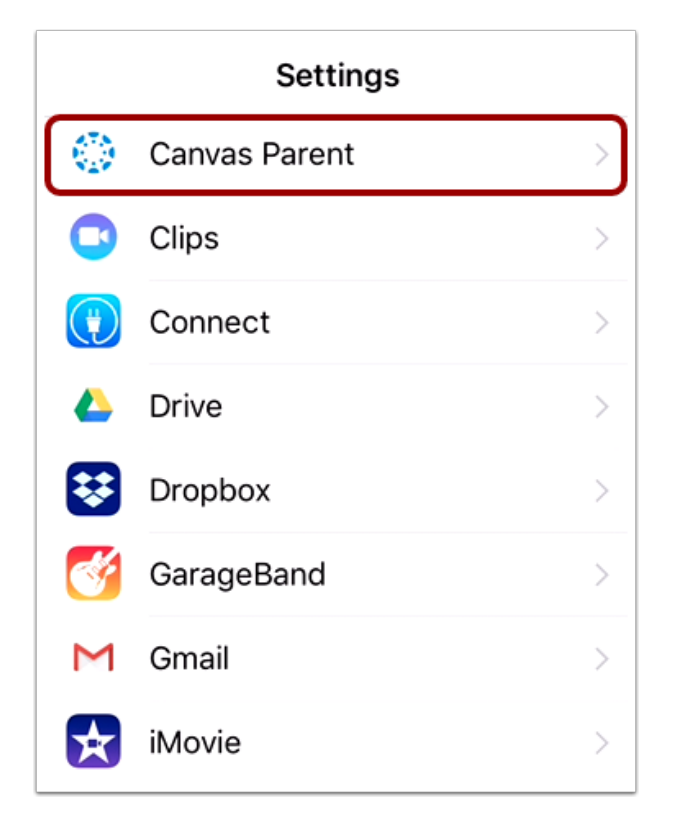

In the Settings menu, tap the Canvas Parent link.

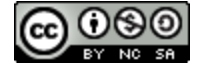

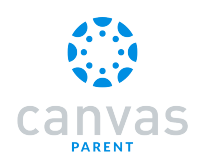

#### Reset Cache on Next Launch

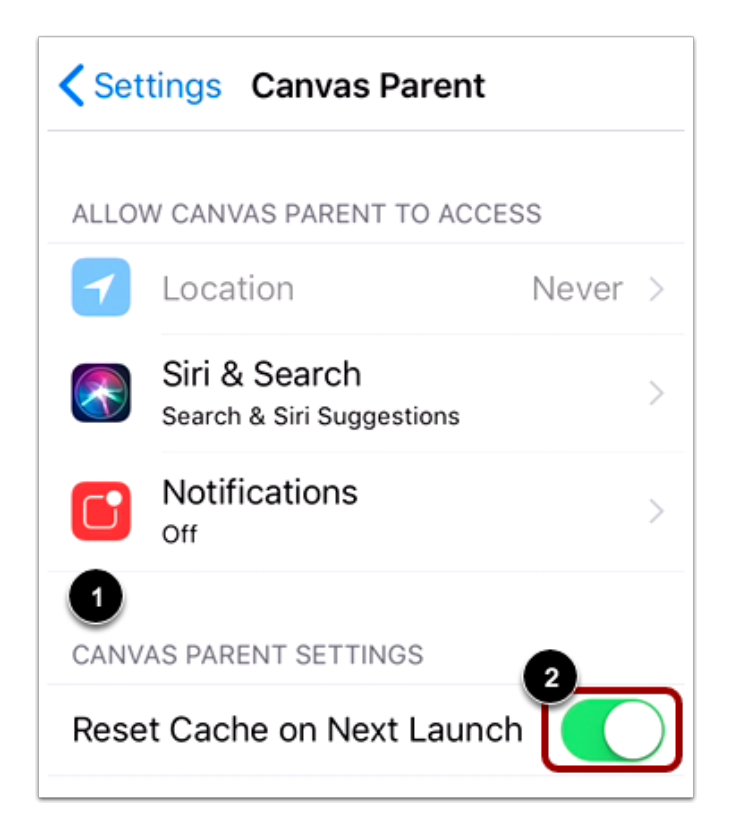

Locate Canvas Parent Settings [1]. Then tap the Reset Cache on Next Launch button [2].

Notes:

- After enabling the Reset Cache on Next Launch option, you must force close and relaunch the Parent app for your cache to reset.
- The Reset Cache on Next Launch button will toggle to the Off position after the cache has reset.

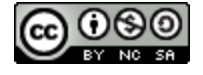